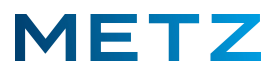

## Sender sortieren (Programmplätze verschieben)

Schalten Sie das TV-Gerät ein und in die Anzeige bzw. Wiedergabe eines aktuell laufenden TV-Programms (Live TV).

Drücken Sie die Taste [OK] der Fernbedienung (sogenannte "Schnelltaste")

Am Bildschirm wird das Menü Schnelltaste geöffnet.

Der oberste Menüpunkt **"Kanalliste"** ist bereits vor- ausgewählt und mit einem blauen Balken hinterlegt.

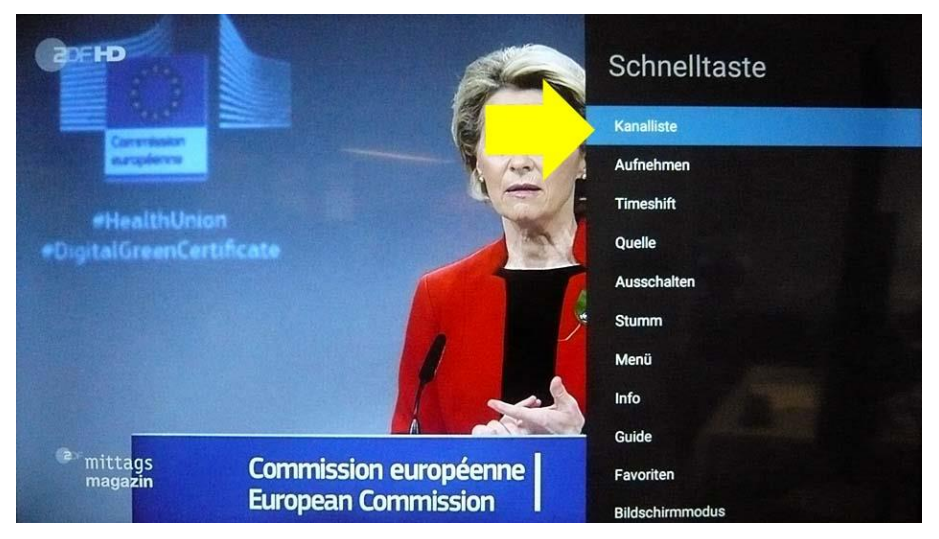

Drücken Sie die Taste [OK] zur Bestätigung der Auswahl.

Am Bildschirm wird die Kanalliste geöffnet.

Die Kanäle werden als blaue Kacheln angezeigt.

| Q Alle      | Live TV      | Radio Aufnahmeliste  | Favoritenliste | Google Play F | ilme +   |                                                                                                    |
|-------------|--------------|----------------------|----------------|---------------|----------|----------------------------------------------------------------------------------------------------|
|             |              | 4 BR Fernsehen Süd H | D 7 kabel eins | P             | 10 NITRO |                                                                                                    |
| T Das clote |              |                      |                |               | P        | States of the states of the st |
| 2 ZDF HD    | P            | 5 SAT.1              | 8 VOX          |               |          | 1                                                                                                    |
|             | ehen Nord HD | 6 ProSieben          | 9 TELE 5       |               |          |                                                                                                    |

Der aktiv ausgewählte Kanal wird vergrößert angezeigt (hier: Programmplatz #1; **"Das Erste HD"**) und rechts unten das dazugehörige TV-Programm dargestellt.

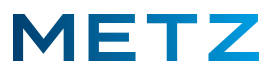

## Sender verschieben (Version 1 von 2)

Navigieren Sie mit den Pfeiltasten **RECHTS** ► / LINKS ◀ / RAUF ▲ / RUNTER ▼ zu dem Sender, den Sie verschieben wollen, z.B. auf Programmplatz **#110** den Sender **"VOXup"**.

| Q Alle Liv | <b>ve TV</b> Radio Aufnahn | neliste Favoritenliste | Google Play Filme                                                                                                    |                                          |
|------------|----------------------------|------------------------|----------------------------------------------------------------------------------------------------|------------------------------------------|
|            |                            | None In                |                                                                                                    |                                          |
|            |                            |                        | 109 SUPER RTL A                                                                                                    | 112 ProSi                                |
|            |                            | . Se                   |                                                                                                    |                                          |
|            |                            | 107 StarParadic        | 110 VOXup                                                                                                    | 113 Kabel                                |
|            |                            | a la                   |                                                                                                    |                                          |
|            |                            |                        | n der Heinleichen "den<br>Mittelleichen "den<br>Mittelleichen Berleichen<br>Mittelleichen Berleichen<br>Mittelleichen Berleichen<br>Mittelleichen Berleichen<br>Mittelleichen Berleichen<br>Mittelleichen Berleichen<br>Mittelleichen Berleichen<br>Mittelleichen Berleichen<br>Mittelleichen Berleichen<br>Mittelleichen Berleichen<br>Mittelleichen Berleichen<br>Mittelleichen Berleichen<br>Mittelleichen Berleichen<br>Mittelleichen<br>Mittelleichen Berleichen<br>Mittelleichen<br>Mittelleichen<br>Mit | Amoral , Bade Ranner and<br>amoral -<br> |

Drücken Sie die Taste **[OK]** zur Bestätigung der Auswahl und halten Sie diese gedrückt, bis ein **Menü** mit 5 Auswahlpunkten am Bildschirm geöffnet wird:

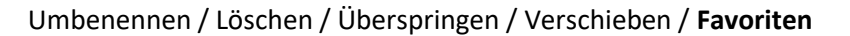

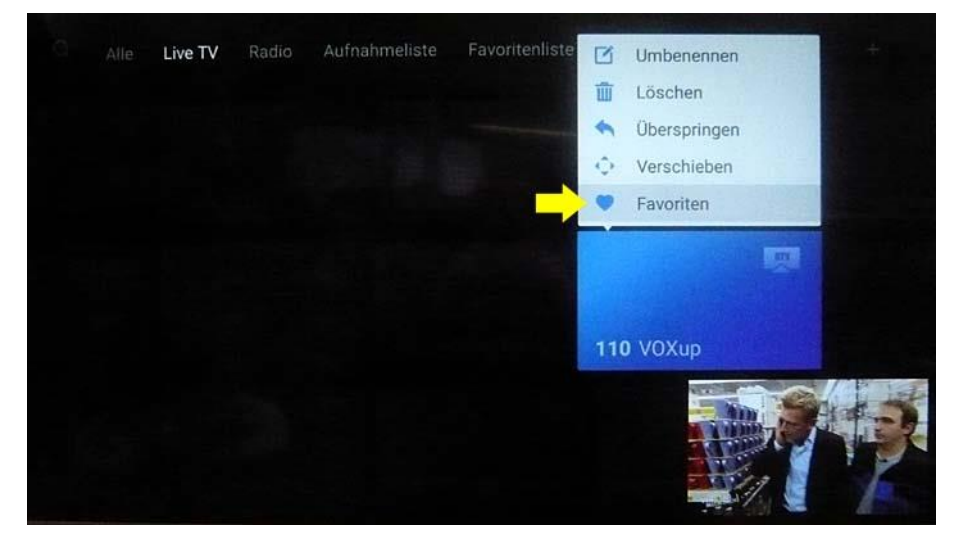

Der Menüpunkt "Favoriten" ist dabei vor-ausgewählt und wird von einem grauen Balken hinterlegt.

Sollte der Menüpunkt "Verschieben" hier nicht angeboten werden, so wurde bei der Installation des TV-Gerätes der sogenannte "LCN-Schalter" (Logical Channel Numbering Schalter) aktiviert bzw. auf "Ein" geschaltet. Die Sender werden dann nach einer vom Anbieter / Provider fest vorgegebenen Tabelle sortiert und lassen sich nachträglich nicht mehr umsortieren. Abhilfe:

Den LCN-Schalter im Menü auf "Aus" schalten und den vollständigen Sendersuchlauf wiederholen.

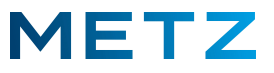

Drücken Sie die Pfeiltaste **RAUF und** wählen Sie den Menüpunkt **"Verschieben"** aus.

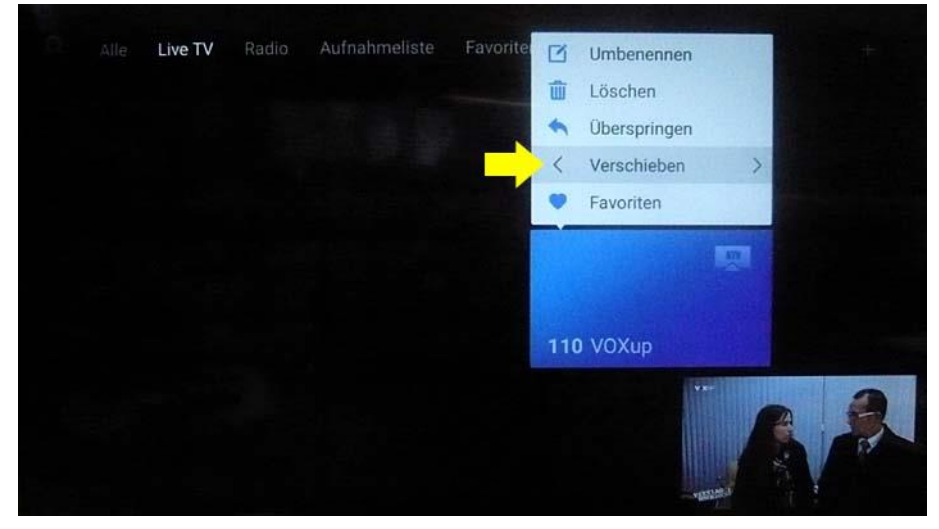

Der Menüpunkt **"Verschieben"** wird dabei von einem grauen Balken hinterlegt. Drücken Sie die Pfeiltaste **RECHTS** ► oder die Pfeiltaste **LINKS** ◄.

|    | Bewegen Sie den Kanal 110 |   |    |   |   |  |   |  |   |  |
|----|---------------------------|---|----|---|---|--|---|--|---|--|
|    |                           | Z | u: |   |   |  |   |  |   |  |
|    |                           |   |    |   | 2 |  |   |  |   |  |
| q  | w                         |   |    |   | z |  |   |  | р |  |
| а  |                           | d | f  | g |   |  | k |  |   |  |
| \$ | у                         | x |    |   | b |  | m |  |   |  |
|    |                           |   |    |   |   |  |   |  |   |  |

Am Bildschirm werden ein **weißes Feld** und eine **Bildschirmtastatur** eingeblendet. Im weißen Feld steht oben **Bewegen Sie den Kanal 110 / Zu:\_\_\_\_** 

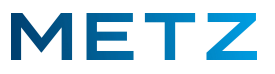

Im Beispiel soll der Programmplatz **#110** mit dem Sender **"VOXup"** auf den Programmplatz **#9** verschoben werden, auf dem aktuell noch der Sender **"Tele 5"** gespeichert ist.

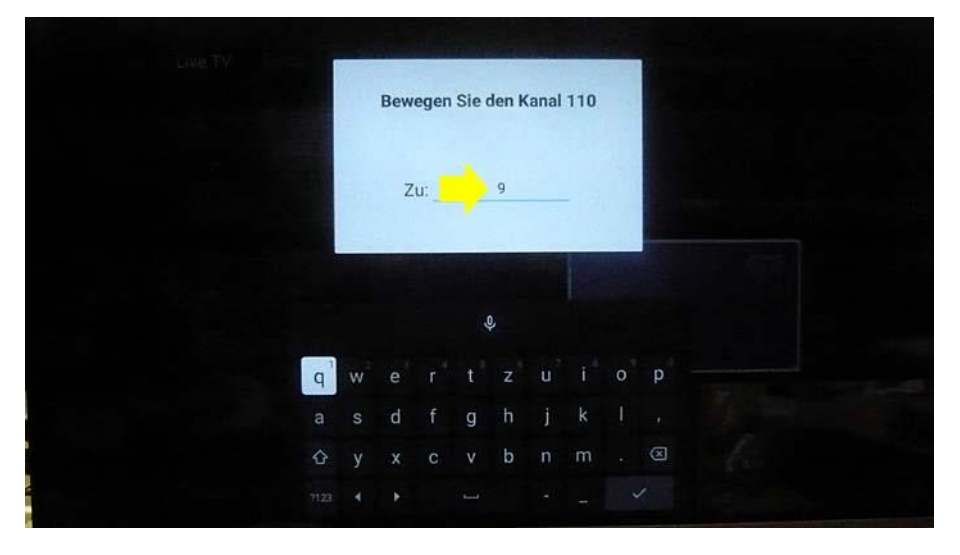

Geben Sie entweder mit Hilde der Bildschirmtastatur oder mit der Tastatur der Fernbedienung hier die **"9"** ein, um den Sender von **Programmplatz #110** auf den **Programmplatz #9** zu verschieben.

Wählen Sie anschließend mit den Pfeiltasten auf der Bildschirmtastatur die rechte untere Taste mit dem Hakensymbol [  $\checkmark$  ] aus.

|   |   | Bewe | egen | Sie d | len K                 | anal                  | 110   |    |     |
|---|---|------|------|-------|-----------------------|-----------------------|-------|----|-----|
|   |   | Z    | u:   |       | 9                     |                       |       |    |     |
|   |   |      |      |       |                       |                       | Pril. |    |     |
|   |   |      |      | ç     | Ļ                     |                       |       |    |     |
| q | w | e    | r    | t     | <b>z</b> <sup>6</sup> | <b>u</b> <sup>7</sup> | i     | 0  | p ° |
| а | S | d    | f    | g     | h                     | j                     | k     | I  |     |
| Ŷ | у | x    | с    | v     | b                     | n                     | m     | 81 | 8   |
|   |   | ×    |      | -     |                       |                       | -     | ~  |     |

Drücken Sie nun die Taste **[OK]** zur Bestätigung der Auswahl und um das Verschieben des TV-Senders zu starten.

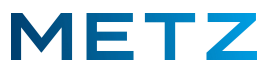

Der Vorgang zum Verschieben des Senders von Programmplatz #110 auf Programmplatz #9 beginnt.

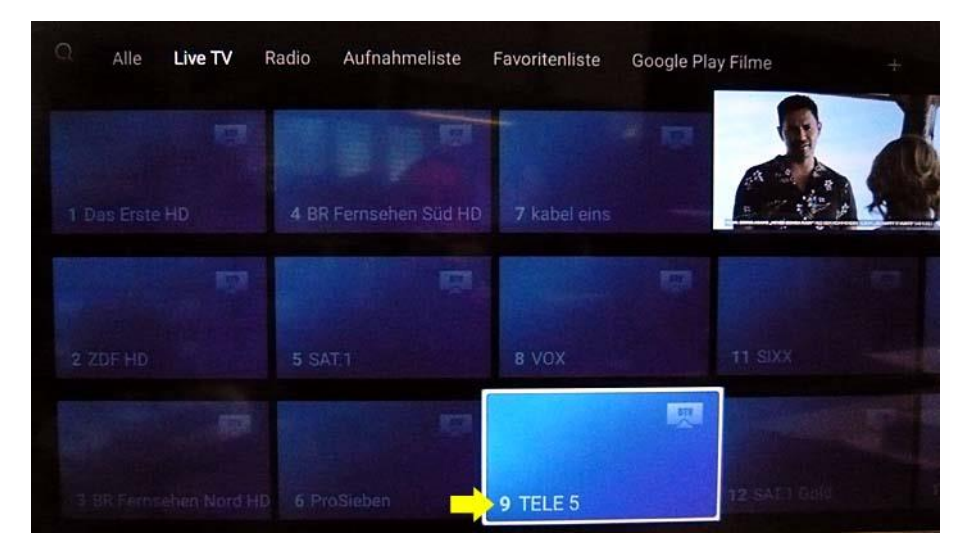

Die am Bildschirm angezeigte Senderliste mit den blauen Kacheln wechselt zum **Programmplatz #9**, welcher derzeit noch mit dem Sender **"Tele 5"** belegt ist.

Die blaue Kachel des **Programmplatzes #9** wird heller und etwas vergrößert dargestellt. Außerdem ist die Kachel des **Programmplatz #9** mit einem **weißen Rahmen** umzogen.

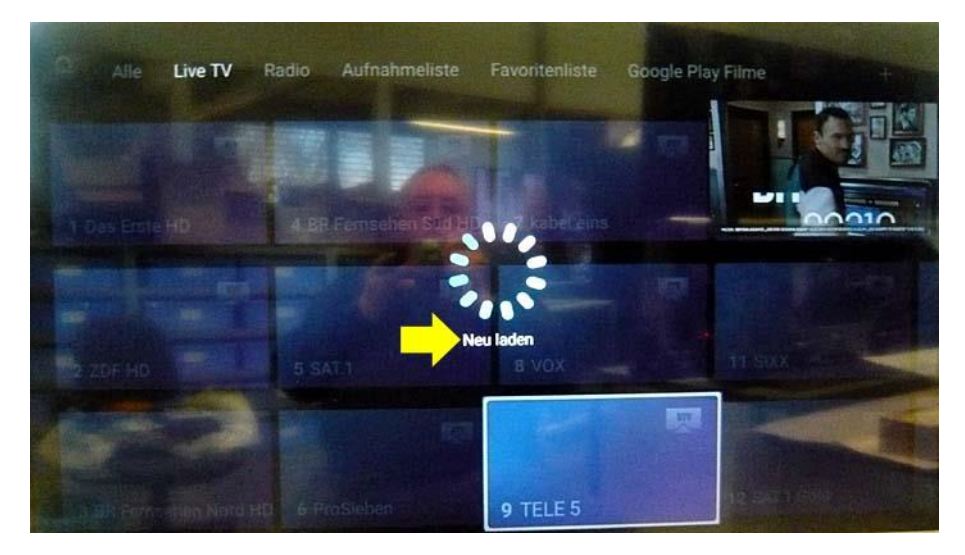

Es wird die Einblendung "Neu laden" angezeigt.

Dies bedeutet, dass die am TV-Gerät gespeicherte Senderliste neu geordnet wird.

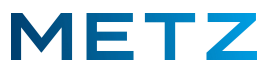

Schließlich wird unten am Bildschirm kurzzeitig eine Meldung **"Verschieben erfolgreich"** eingeblendet.

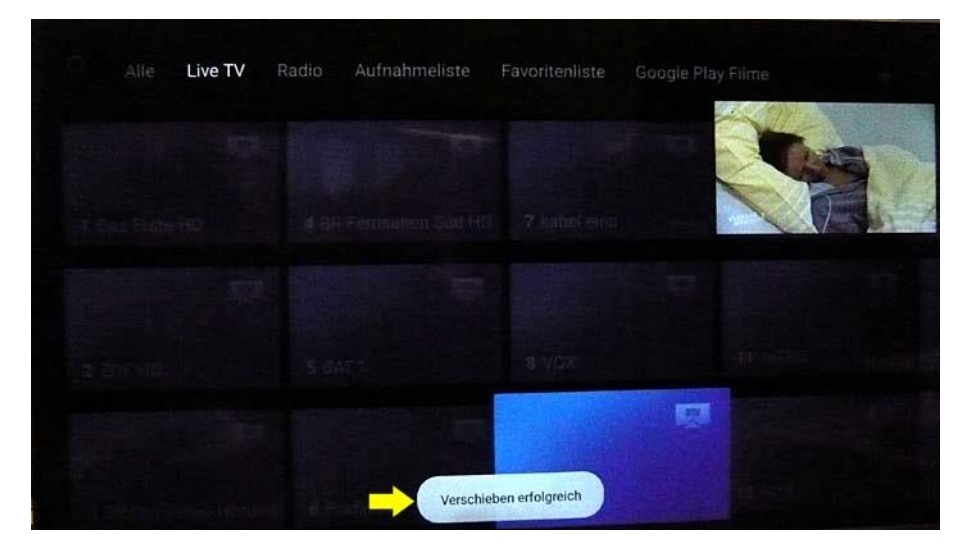

Abschließend wird das neue blaue Kachelfeld der Sender mit dem verschobenen Sender **"VOXup"**, nun auf **Programmplatz #9** am Bildschirm angezeigt.

| Q Alle L       | ive TV | Radio Aufnahmelis | te Favoritenliste | Google Play Fili | ne + |
|----------------|--------|-------------------|-------------------|------------------|------|
|                |        |                   |                   | <b>B</b>         |      |
| 1 Das Erste HI |        | 4 BR Fernsehen Sü | d HD 7 kabel ein  | s                |      |
|                |        |                   |                   |                  |      |
|                |        | 5 SAT.1           | 8 VOX             | 11               |      |
|                |        |                   |                   |                  |      |
|                |        | 6 ProSieben       | 9 VOXup           | 12               |      |

Der Sender "VOXup" wurde damit von Programmplatz #110 auf den Programmplatz #9 verschoben.

Der Sender "**Tele 5"**, der vorher auf **Programmplatz #9** gespeichert war, wurde mit allen nachfolgenden Sendern **um einen Programmplatz nach hinten verschoben**.

Drücken Sie die Taste **[EXIT]** oder die Taste **[BACK]** um das blaue Kachelfeld der Senderliste zu verlassen.

Das TV-Gerät ist nun zum Verschieben des nächsten Senders bereit.

Achtung ! Die Senderliste der gespeicherten Favoriten kann nicht bearbeitet bzw. die dort gespeicherten Sender nicht verschoben werden !

![](_page_6_Picture_2.jpeg)

## Sender verschieben (Version 2 von 2)

Navigieren Sie mit den Tasten **RECHTS ►** / **LINKS ◄** / **RAUF ▲** / **RUNTER ▼** zu dem Sender, den Sie verschieben wollen, z.B. auf **Programmplatz #13** den Sender **"Sat.1 Gold"**.

Der ausgewählte Sender wird jeweils als Kachel größer dargestellt, z.B. **Programmplatz #13** mit Sender **"Sat.1 Gold"**.

Drücken Sie die Taste **[OK]** zur Bestätigung der Auswahl und halten Sie diese gedrückt, bis ein **Menü** mit 5 Auswahlpunkten am Bildschirm geöffnet wird:

Alle Live TV Radio Aufnahmeliste Favoritenliste Google Play Filme +

Umbenennen / Löschen / Überspringen / Verschieben / Favoriten

Der Menüpunkt "Favoriten" ist dabei vor-ausgewählt und wird von einem grauen Balken hinterlegt.

Sollte der Menüpunkt "Verschieben" hier nicht angeboten werden, so wurde bei der Installation des TV-Gerätes der sogenannte "LCN-Schalter" (Logical Channel Numbering Schalter) aktiviert bzw. auf "Ein" geschaltet. Die Sender werden dann nach einer vom Anbieter / Provider fest vorgegebenen Tabelle sortiert und lassen sich nachträglich nicht mehr umsortieren. Abhilfe:

Den LCN-Schalter im Menü auf "Aus" schalten und den vollständigen Sendersuchlauf wiederholen.

![](_page_7_Picture_2.jpeg)

Drücken Sie die Taste **RUNTER v** und wählen Sie damit den Menüpunkt **"Verschieben"** aus.

![](_page_7_Picture_4.jpeg)

Der Menüpunkt "Verschieben" wird dabei von einem grauen Balken hinterlegt.

Drücken Sie nun die Taste [OK] zur Bestätigung der Auswahl.

![](_page_7_Picture_7.jpeg)

Die blaue Kachel des Senders **"Sat.1 Gold"** wird vergrößert und mit einem weißen Rahmen dargestellt.

Es erfolgt eine Einblendung "Mit Pfeiltasten verschieben, dann OK drücken."

![](_page_8_Picture_2.jpeg)

Navigieren Sie nun mit den Pfeiltasten **RECHTS** ► / LINKS ◀ / RAUF ▲ / RUNTER ▼ auf den gewünschten Programmplatz, z.B. auf den **Programmplatz #6**.

Die jeweils angewählte Senderkachel wird etwas heller und vergrößert dargestellt, und wird von einem weißen Rahmen umzogen.

Wählen Sie so die Kachel des Senders auf dem Programmplatz #6 aus.

| C Alle Live TV | Radio Aufnahmeliste | Favoritenliste | Google Play Filme | ÷                  |
|----------------|---------------------|----------------|-------------------|--------------------|
| •              |                     |                | VE                | RKLAG<br>IICH DOCH |
|                |                     |                |                   |                    |
| 2.20FHD        | 5 SATT              | 8 VOX          |                   |                    |
|                | Ŗ                   |                |                   |                    |
|                | 6 ProSieben         | 9 Voxup        |                   |                    |

Aktuell ist der Programmplatz #6 noch mit dem Sender "ProSieben" belegt.

Drücken Sie die Taste **[OK]** zur Bestätigung der Auswahl.

Nun wird der Sender "Sat.1 Gold" von Programmplatz #13 auf den Programmplatz #6 verschoben.

![](_page_8_Picture_10.jpeg)

Am Bildschirm wird die Anzeige **"Neu laden"** eingeblendet.

Dabei wird die gespeicherte Sendertabelle des TV-Gerätes überarbeitet und angepasst.

![](_page_9_Picture_2.jpeg)

Anschließend erfolgt unten am Bildschirm eine Einblendung "Verschieben erfolgreich".

| Alle Live TV           | Radio Aufnahmeliste    | Favoritenliste | Google Play Filme | + |
|------------------------|------------------------|----------------|-------------------|---|
|                        | 4 BR Fernsehen Süd HD, | 7 ProSieben    |                   |   |
|                        |                        |                |                   |   |
|                        | 5 SAT.1                | 8 kabel eins   |                   |   |
|                        |                        |                |                   |   |
| 13 UR Fernsehen Nord H | 6 SAT.1 CVerschiebe    | en erfolgreich |                   |   |

Damit ist das Verschieben des Senders abgeschlossen.

| C Alle Live TV   | Radio Aufnahmeliste   | Favoritenliste        | Google Play Filme | + |
|------------------|-----------------------|-----------------------|-------------------|---|
|                  | 4 BR Fernsehen Süd HD | 7 ProSieben           |                   |   |
|                  |                       |                       |                   |   |
|                  | 5 SAT 1               | 8 kabel eins          |                   |   |
|                  | Ţ                     | and the second second |                   |   |
| 3 BR Fernsenen N | 6 SAT.1 Gold          | 9 VOX                 |                   |   |

Der Sender "Sat.1 Gold" wurde damit von Programmplatz #13 auf den Programmplatz #6 verschoben.

Der Sender "**ProSieben"**, der vorher auf **Programmplatz #6** gespeichert war, wurde mit allen nachfolgenden Sendern **um einen Programmplatz nach hinten verschoben**.

Drücken Sie die Taste **[EXIT]** oder die Taste **[BACK]** um das blaue Kachelfeld der Senderliste zu verlassen.

Das TV-Gerät ist nun zum Verschieben des nächsten Senders bereit.

## Achtung ! Die Senderliste der gespeicherten Favoriten kann nicht bearbeitet bzw. die dort gespeicherten Sender nicht verschoben werden !

Änderungen und Irrtümer vorbehalten!